\equiv M Gmail

# 如何將 GM/NCTU/G2. NCTU GMAIL 搬移 到 NYCU GMAIL

- 依據國立陽明交通大學111年11月03日行政公告: 陽明交通大學 GOOGLE WORKSPACE 空間第二及第三階 段限縮公告辦理。
- 範例以 GM Gmail 為來源 Gmail; NYCU Gmail 為接收匯入 Gmail •

# 來源 Gmail 帳號 POP 功能設定

- 1 進入Gmail 【設定】→【查看所有設定】→【轉寄和 POP/IMAP **•**
- 2. 點選【對所有郵件啟用 POP 功能】。
- 選擇:當郵件以 POP 存取後【刪除 XXX 郵件 的副本】;以避免 3. 佔用儲存空間,導致超過規定的限縮儲存空間。
- 4. 按【儲存變更】鍵。

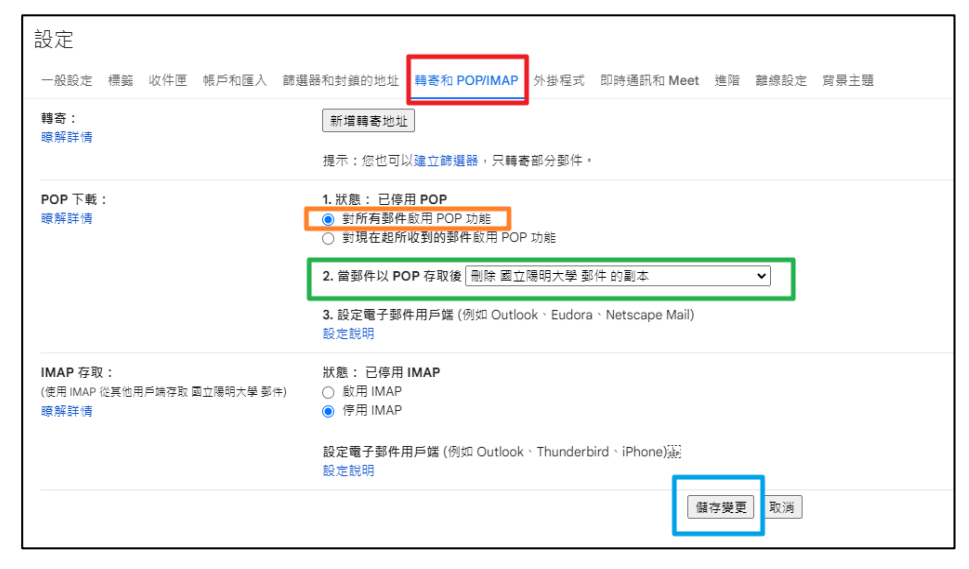

#### Google Support:

使用其他電子郵件用戶端讀取 Gmail 郵件(透過 POP 協定)

## 操作指引 來源 Gmail 帳號 啟用 POP 功能 選擇【刪除郵件 的副本】選項, 避免繼續占用儲 存空間。 NYCU Gmail 帳號 新增郵件帳戶 (GM Gmail) 無法新增帳號成 功者,啟用「低 安全性應用程式 存取權」或【改 使用【應用程式 密碼】登入帳

郵件匯入需要很 長時間,需要耐 心等候!

户。

所有匯入信件都 只會存放在【收 件匣】中,如需 要分類請自行移 至其他標籤「資 料匣」。

### 電子郵件匯入 NYCU Gmail 帳號

- 1. 進入NYCU Gmail 【設定】→【查看所有設定】→【帳號】。
- 2. 【新增郵件帳戶】, 輸入 GM 電子郵件信箱地址。
- 3. 使用者名稱:輸入 XXX@gm. ym. edu. tw。
- 4. 密碼: XXX@gm.ym.edu.tw 密碼。
- 5. POP 伺服器:填入 pop.gmail.com。
- 6. 通訊埠:選 995。
- 7. 勾選「擷取郵件時,一律使用安全連線 (SSL)」。
- 8. 按「新增帳戶」鍵。
- 9. 依據後續畫面操作。
- 10. 後續 SMTP 小視窗可以不用設定。
- 11. 出現【正在檢查郵件…】,表示設定成功。
- 12. 設定成功之後,接下來需要等待很長的時間,如果郵件很多的話,有可能要幾個小時才能 全部匯入。不放心的話可以隔一段時間到收件匣查看,會看到郵件慢慢匯進來的過程。
- 出現錯誤訊息:「伺服器拒絕存取」或「伺服器拒絕特定使用者名稱與密碼的 POP3 存取」,表示密碼錯誤!此為 Google 公司資訊安全政策,請配合辦理。
  - 啟用低安全性應用程式存取權(未啟用兩步驟驗證機制帳號):
    - ◆ 啟用低安全性應用程式存取權後,即可使用原本 Gmail 帳號密碼。
    - ◆ Google Support: 低安全性應用程式和您的 Google 帳戶
  - 兩階段驗證:
    - ◆ 如果你的 GM 帳號使用兩步驟驗證機制,那麼輸入的密碼必須是「應用程式密碼」而非 帳號密碼。
    - ♦ Google 應用程式密碼說明 FAQ
    - ♦ Google Support: 使用應用程式密碼登入帳户

#### 新增郵件帳戶

| 設定<br>一般設定 標驗 收件匣 帳戶 篩選器和封鎖的地址 轉寄和 POP/IMAP 外掛程式 即時通訊和 Meet 進階 離線設定 背景主題               |                                                                                                    |                                                                                                    |
|----------------------------------------------------------------------------------------|----------------------------------------------------------------------------------------------------|----------------------------------------------------------------------------------------------------|
| 變更帳戶設定:                                                                                | 「Google 帳戶」設定<br>變更密碼和安全性選項,以及使用其他 Google 服務。                                                                                                    | M National Yang Ming Chiao Tung University 部件 - 新増部件視手 - Go ー ロ X                                                                                                    |
| 選擇寄件地址:<br>(使用 National Yang Ming Chiao Tung University 郵件 從您的其他電子<br>件地址傳送郵件)<br>瞭解詳情 | 陳 i@nycu.edu.tw><br><sup>娶</sup> 新增另一個電子鄧件地址                                                                                                    | 新增郵件帳戶   輸入要新增約電子野件地址・   RECEIVED TO THE PART OF THE PART OF THE PART |
| 查看其他峴戶的郵件:<br>瞭解詳情                                                                     | 新墳郢件帳戶                                                                                                    | 電子動汗之业。<br>取満)<br>鑑績 »                                                                                                    |
| 授權以下使用者存取我的帳戶:<br>(允許其他人讀取您的郵件,並替您傳送郵件)<br>瞭解詳情                                        | 新增其他帳戶<br>標示為已讀取<br><ul> <li>第其他使用者開啟的會話群组標示為已讀取狀態。</li> <li>將其他使用者開啟的會話群组保留為未讀取狀態。</li> <li>寄件者資訊</li> <li>願示這個地址和寄件者(「寄件者:」)</li> <li>僅願示這個地址和寄件者(「寄件者:」)</li> </ul> |                                                                                                    |
| 增加更多儲存容量 <b>:</b>                                                                      | 使用了: GB。<br>需要更多空間嗎? 購買額外儲存空間                                                                                                    |                                                                                                    |

#### 輸入 POP 設定資料。

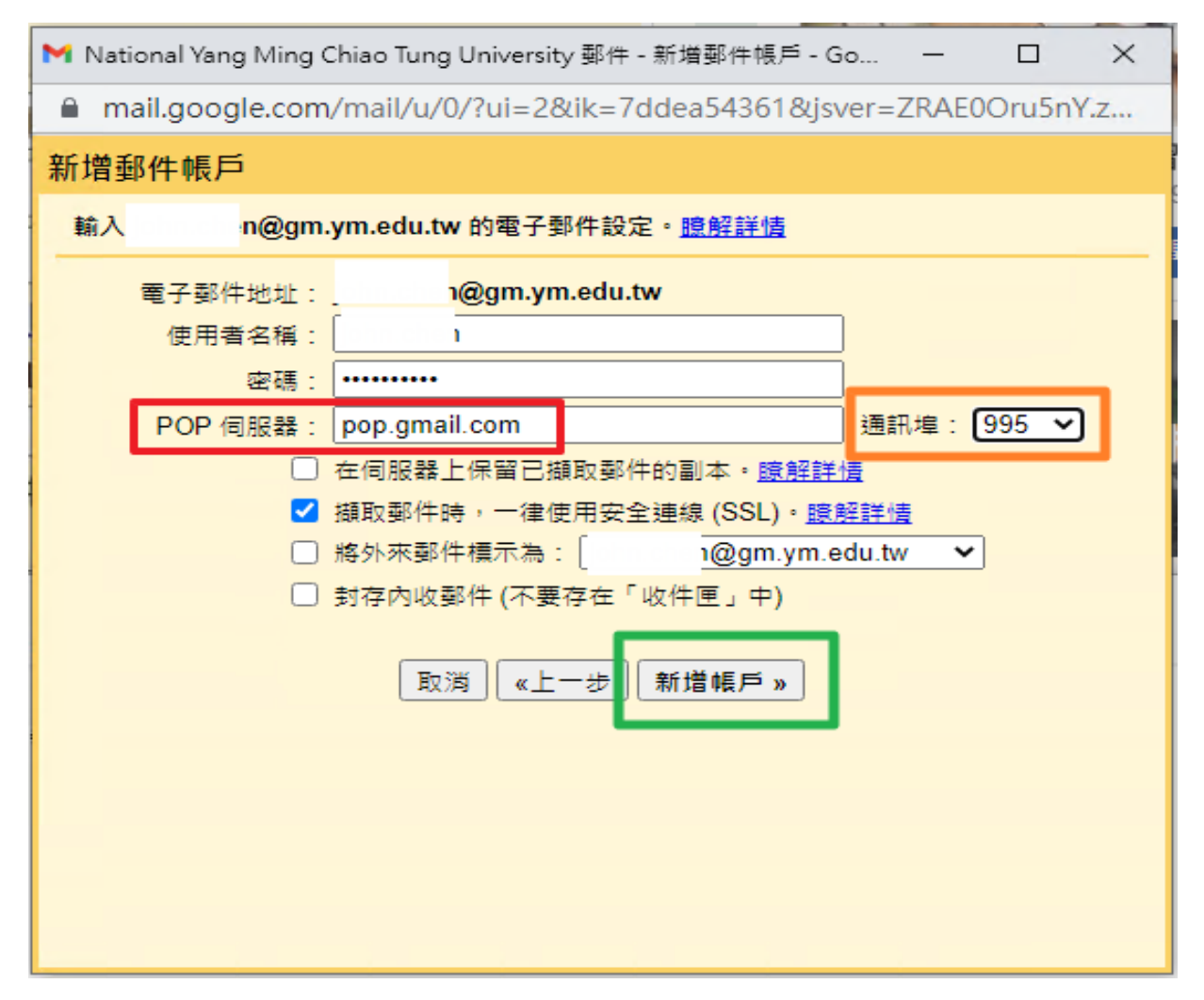

● 新增 GM 電子郵件帳戶完成。

| ✓ 您已新增電子郵件帳戶。                                                            |  |  |
|--------------------------------------------------------------------------|--|--|
| 您現在可以從這個帳戶擷取郵件。<br>您是否也想用 @gm.ym.edu.tw 來傳送郵件?                           |  |  |
| <ul> <li>● 是的,我想用 @gm.ym.edu.tw 來傳送郵件。</li> <li>○ 否 (您可以稍後變更)</li> </ul> |  |  |
| 繼績»                                                                      |  |  |
|                                                                          |  |  |
|                                                                          |  |  |
|                                                                          |  |  |
|                                                                          |  |  |
|                                                                          |  |  |
|                                                                          |  |  |

GM 郵件陸續匯入 NYCU Gmail 中。 設定 一般設定 標籤 收件匣 帳戶 篩選器和封鎖的地址 轉寄和 POP/IMAP 外掛程式 即時通訊和 Meet 進階 離線設定 背景主題 「Google 帳戶」設定 變更帳戶設定: 變更密碼和安全性選項,以及使用其他 Google 服務。 選擇寄件地址: 陳 @nycu.edu.tw> 海達可印尼亞 · (使用 National Yang Ming Chiao Tung University 郵件 從您的其他電子郵新增另一個電子郵件地址 件地址傳送郵件) 瞭解詳情 查看其他帳戶的郵件: i@gm.ym.edu.tw (POP3) 正在檢查郵件... 瞭解詳情 新增郵件帳戶